## iOS Device - reset Apple ID password

## How to

Summary: How to reset Apple ID password if forgotten

## Resolution:

There are a few main options for resetting the Apple ID password:

- 1. From the Apple ID website
  - a. Got to iforgot.apple.com
  - b. Follow the on screen instructions
- 2. From the Find iPhone/iPad App on the device
  - a. Open Find iPhone/iPad App on the device
  - b. Click "Forgot Apple ID or Password?"
  - c. Enter your Apple ID username, usually an email address
  - d. You can choose to reset by email or security questions

Notes:

From Apple Website: If you forgot your Apple ID password

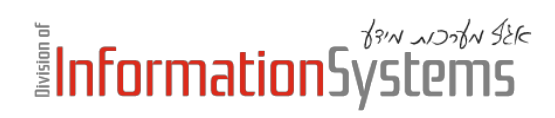

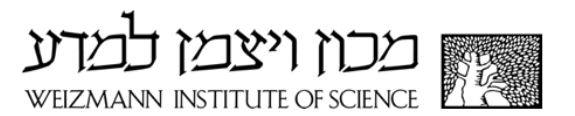